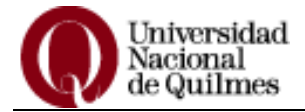

## Sistema de Gestión Guaraní Web: Instructivo para el Tutor

#### Ingresar a la Web de inscripción:

• Escriba en la barra de direcciones de su navegador: guarani.unq.edu.ar/tutores. Visualizará la siguiente pantalla:

|                         | Jniversidad<br>Nacional<br>le Quilmes |  |
|-------------------------|---------------------------------------|--|
| Acceso                  |                                       |  |
| Ingres<br>Identificació | á tus datos                           |  |
| Ingresar                |                                       |  |

 Complete la identificación con el número de documento (sin espacios y sin puntos) del alumno que desea inscribir y presione el botón Ingresar.

Al ingresar a la web visualizará a la derecha de la pantalla el nombre y apellido del alumno, y debajo del mismo la carrera, en caso de que el alumno curse más de una carrera podrá seleccionar la deseada haciendo un clic en la flecha que se encuentra al lado del nombre de la misma. Encontrará además una barra con dos botones: Inscripción a Materias y Reportes.

| Universid            | Universidad |  | < <b>1</b> | Juan Pérez                                                | Ŧ           |                       |
|----------------------|-------------|--|------------|-----------------------------------------------------------|-------------|-----------------------|
| de Quilmo            | es          |  | Carrera:   | Licenciatura en informática                               | ٠           |                       |
| Incerinción Materiae | Poportos =  |  |            | Licenciatura en informátic<br>Técnicatura universitaria e | a<br>en pro | gramación informática |
| inscripcion materias | Repones +   |  | L          | reeneutora anneronana e                                   | on pro      | granación mornalica   |
| Bienvenido           |             |  |            |                                                           |             |                       |

#### INSCRIPCIÓN A MATERIAS

Para realizar una inscripción a materia deberá: Seleccionar el menú **Inscripción Materias**, esto desplegará la lista de materias disponibles:

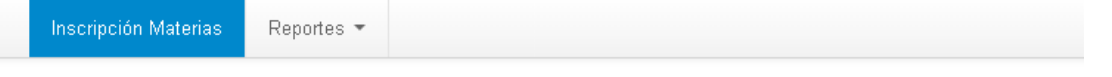

## Inscripción a materias

| Filtrar materias       |                 | Comenzar inscripción                                                                                                    |  |  |  |
|------------------------|-----------------|----------------------------------------------------------------------------------------------------|--|--|--|
| /er Todas las materias | Sólo inscriptas | <ul> <li>Seleccioná una materia del listado para ver aquí las cátedras y comisione<br/>o los que te pedés inscribir.</li> </ul> |  |  |  |
| (01199) - Actuación    | Laboral         |                                                                                                    |  |  |  |
| (01200) - Actuación    | Tributaria      |                                                                                                    |  |  |  |
| (00185) - Administra   | ación Estr      |                                                                                                    |  |  |  |
| (00114) - Administra   | ción Fina       |                                                                                                    |  |  |  |
| (00186) - Administra   | ación Gen       |                                                                                                    |  |  |  |
| (00203) - Análisis N   | latemátic       |                                                                                                    |  |  |  |
| (01118) - Arqueologi   | a y Turis       |                                                                                                    |  |  |  |
| (01546) - Ciencias S   | Sociales d      |                                                                                                    |  |  |  |
| (00288) - Contabilid   | ad General      |                                                                                                    |  |  |  |
| (00037) - Costos       |                 |                                                                                                    |  |  |  |

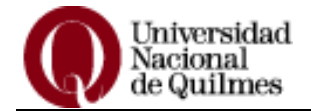

Realizar un clic sobre la materia a la que desea realizar la inscripción (1), visualizará a la derecha de la
pantalla las comisiones disponibles para la materia seleccionada (2). Pulse el botón Inscribirse en la
comisión deseada.

#### Inscripción a materias

| Filt | rar materias        | ×               | Contabi      | lidad General                       |                 |               |
|------|---------------------|-----------------|--------------|-------------------------------------|-----------------|---------------|
| Ver  | Todas las materias  | Sólo inscriptas | → 288-2-0    | \$1                                 |                 |               |
| 0    | 01199) - Actuación  | Laboral         | 3            | .030303030303% ocupac               | ión ( 1 de 33 ) |               |
| 0    | 01200) - Actuación  | n Tributaria    | Comisión: 2  | 88-2-G1                             |                 |               |
| 0    | 00185) - Administr  | ación Estr      | Periodo lect | tivo: 1° cuatrimestre               |                 |               |
| 0    | 00114) - Administra | ación Fina      | Docente: C/  | AMILLETTI, GABRIELA N               | IOEMÍ           |               |
| 0    | 00186) - Administr  | ación Gen       | Bernal       |                                     |                 |               |
| 0    | 00203) - Análisis N | /latemátic      | Horarios     |                                     |                 |               |
| 0    | 01118) - Arqueolog  | ía y Turis      | Día          | Horario                             | Cupo            | Inscriptos    |
| 1 (  | 01546) - Ciencias ( | Sociales d      | Lunes        | 08:00 a 09:59                       | 33              | 1             |
| (    | 00288) - Contabilid | lad General 왿   | Jueves       | 08:00 a 09:59                       | 33              | 1             |
| (    | 00037) - Costos     |                 |              |                                     |                 |               |
| - 0  | 00127) - Economía   | a Urbana        |              |                                     |                 | 3 Inscribirse |
| (    | 00133) - Estadístic | a Básica        |              |                                     |                 |               |
| (    | 00103) - Estructura | a Económi       | → 288-3-0    | <b>;1</b><br>% ocupación (0 do 28.) |                 |               |
| 0    | 01323) - Generació  | ón y Análi      | Comisión: 2  | 88-3-G1                             |                 |               |
| (    | 00136) - Globaliza  | ción y Ec       | Período lect | tivo: 1° cuatrimestre               |                 |               |
| (    | 00139) - Historia d | el Pensa        | Turno: No in | nformado                            |                 |               |
| (    | 90005) - Informátic | а               | Bernal       | UBLEDO, GUSTAVO                     |                 |               |
| (    | 90000) - Inglés I   |                 | Horarios     |                                     |                 |               |
| (    | 00149) - Introducci | ión al Com      | Día          | Horario                             | Cuno            | Inscriptos    |
| (    | 01641) - Introducci | ión al Lide     | Martas       | 20:00 - 21:50                       | 20,00           | 0             |
| (    | 00480) - Introducci | ión al Turi…    | wartes       | 20.00 a 21.59                       | 20              | 0             |
| (    | 00151) - Macroeco   | inomía          | Viernes      | 20:00 a 21:59                       | 28              | U             |
| (    | 00524) - Matemáti   | ca Financi      |              |                                     |                 | Inscribirge   |
| (    | 00152) - Microecor  | nomía           |              |                                     |                 | macinhilise   |

• Visualizará un icono de un papel y lápiz a la izquierda de la materia a la cual inscribió al alumno. Para obtener el comprobante de la inscripción, realice un clic sobre la opción **Mostrar comprobante**.

| Filt       | rar materias         | ×               | Contabilidad General                                   |
|------------|----------------------|-----------------|--------------------------------------------------------|
| Ver        | Todas las materias   | Sólo inscriptas | → - 1° cuatrimestre                                    |
| (          | 01199) - Actuación   | Laboral         | Estás inscripto en 288-2-G1                            |
| (          | 01200) - Actuaciór   | Tributaria      | Docente CAMILLETTI, GABRIELA NOEMÍ                     |
| (          | 00185) - Administr   | ación Estr      |                                                        |
| (          | 00114) - Administr   | ación Fina      | Mostrar comprobante 2                                  |
| (          | 00186) - Administr   | ación Gen       | 🗱 Dar de baja                                          |
| (          | 00203) - Análisis N  | /latemátic      |                                                        |
| (          | 01118) - Arqueolog   | ía y Turis      | → 288-3-G1                                             |
| 1 (        | 01546) - Ciencias :  | Sociales d      | C 0% ocupación (0 de 28 )                              |
| <b>@</b> ( | (00288) - Contabilio | lad General 义   | Comision: 288-3-61<br>Período lectivo: 1º cuatrimestre |
| (          | UUU37) - Costos      |                 | Turno: No informado                                    |
| (          | 00127) - Economía    | Urbana          | Docente: ROBLEDO, GUSTAVO                              |
| (          | 00133) - Estadístic  | a Básica        | Bernal<br>Horarios                                     |

### Inscripción a materias

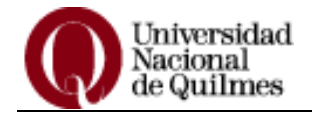

• Visualizará en pantalla el comprobante. Presione el botón Enviar por mail. IMPORTANTE: cada vez que realice una inscripción a materia deberá enviar el comprobante.

# Inscripción a materias

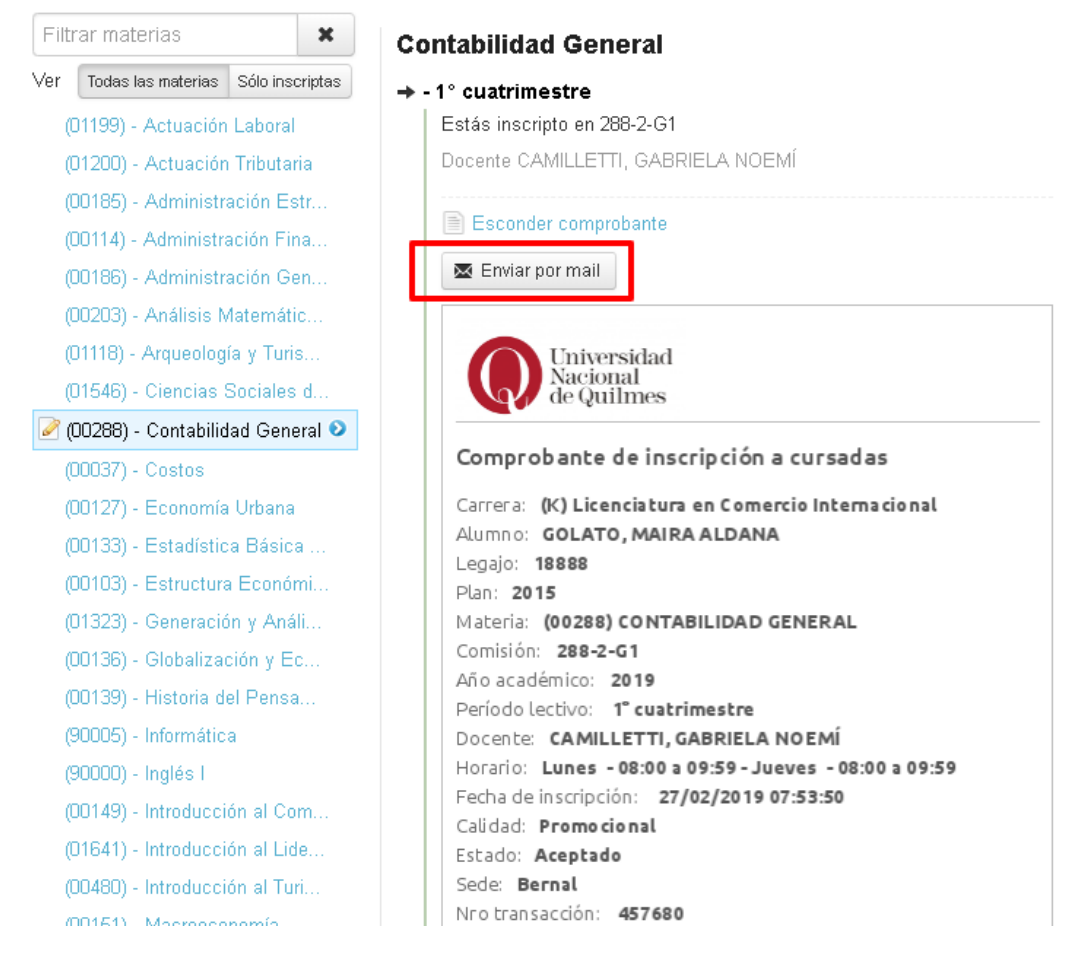

 Podrá dar de baja una inscripción por medio del botón Dar de baja disponible en cada materia en la que se inscribió el alumno. Para ello realice un clic sobre la materia en la que desea dar de baja, visualizará a la derecha la comisión en la que está inscripto, presione el botón Dar de baja.

#### Inscripción a materias

| Todas las materias Sólo inscriptas    |                                    |               |
|---------------------------------------|------------------------------------|---------------|
|                                       | → - 1° cuatrimestre                |               |
| (01199) - Actuación Laboral           | Estás inscripto en 288-2-G1        |               |
| (01200) - Actuación Tributaria        | Docente CAMILLETTI, GABRIELA NOEMÍ |               |
| (00185) - Administración Estr         |                                    |               |
| (00114) - Administración Fina         | Mostrar comprobante                |               |
| (00186) - Administración Gen          |                                    | 🗙 Dar de baja |
| (00203) - Análisis Matemátic          |                                    |               |
| (01118) - Arqueología y Turis         | → 288-3-G1                         |               |
| (01546) - Ciencias Sociales d         | 0% ocupación (0 de 28 )            |               |
| (00288) - Contabilidad General 횓      | Período lectivo: 1º cuatrimestre   |               |
| (00037) - Costos                      | Turno: No informado                |               |
| · · · · · · · · · · · · · · · · · · · | Docente: ROBLEDO GUSTAVO           |               |

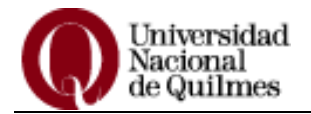

#### **REPORTES – HISTORIA ACADEMICA**

Al realizar un clic sobre el menú Reportes se desplegará la opción que le permitirá ver la historia académica del alumno. Mediante esta opción podrá visualizar, ordenadas por año, las materias que cursó con la fecha y la nota final. Puede utilizar las opciones de filtro que presenta el menú de la derecha.

| Marca la información<br>que deseas ver:<br>Calidad:                   | Historia académica<br>Ver por Año Materia Todos los años 🔹                                                                                      |
|-----------------------------------------------------------------------|----------------------------------------------------------------------------------------------------|
| Regular:                                                              | 2019                                                                                                    |
| Marcar: Todos / Ninguno                                               | Matemáticas para Economía y Administración (80001)                                                                                              |
|                                                                       | Examen : 5 (Cinco) 18/02/2019 - Detalle                                                                                                    |
| Cursadas  Promocionada Aprobada  Cosaprobada Ausente / Libre En curso | 2018<br>Introducción a la Economía (00146)<br>Promoción : 7 (Aprobó) 17/12/2018 - Detalle<br>Matemáticas para Economía y Administración (80001) |
| Exámenes                                                              | Cursada : PA (Pendiente de Aprobación) 15/12/2018 - Detalle                                                                                     |
| <ul> <li>Aprobado</li> <li>Desaprobado</li> </ul>                     | Promoción : 7 (Siete) 19/07/2018 - Detalle                                                                                                    |
|                                                                       | Textos de Economía y Administración (80002)                                                                                                    |
| Equivalencias                                                         | Promoción : 6 (Seis) 19/07/2018 - Detalle                                                                                                    |
| Apropada                                                              | Matemáticas para Economía y Administración (80001)                                                                                              |

Para salir del sistema, realice un clic en la flecha a la derecha de su nombre y elija la opción **Cerrar sesión.** 

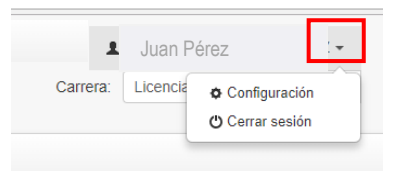